## 1.3 Windows11のデスクトップ(補足)

ここでは、Windows11のデスクトップについて補足説明をします.

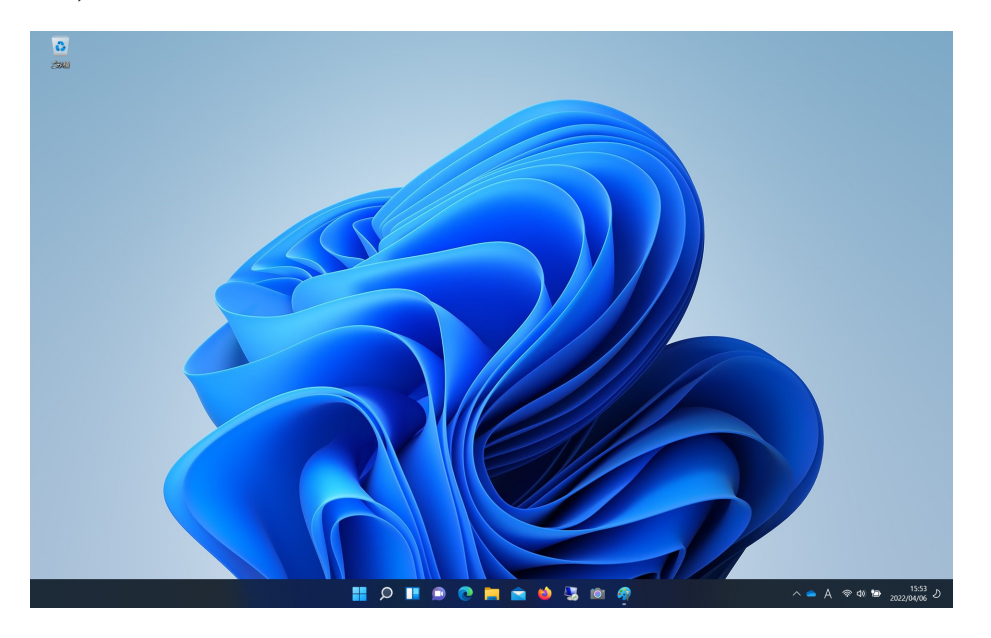

図 1.83: Windows11 のデスクトップ1

図 1.83 は, Windwos11 のデスクトップです. Windows11 では, デスクトップの検索機能が変更されています.

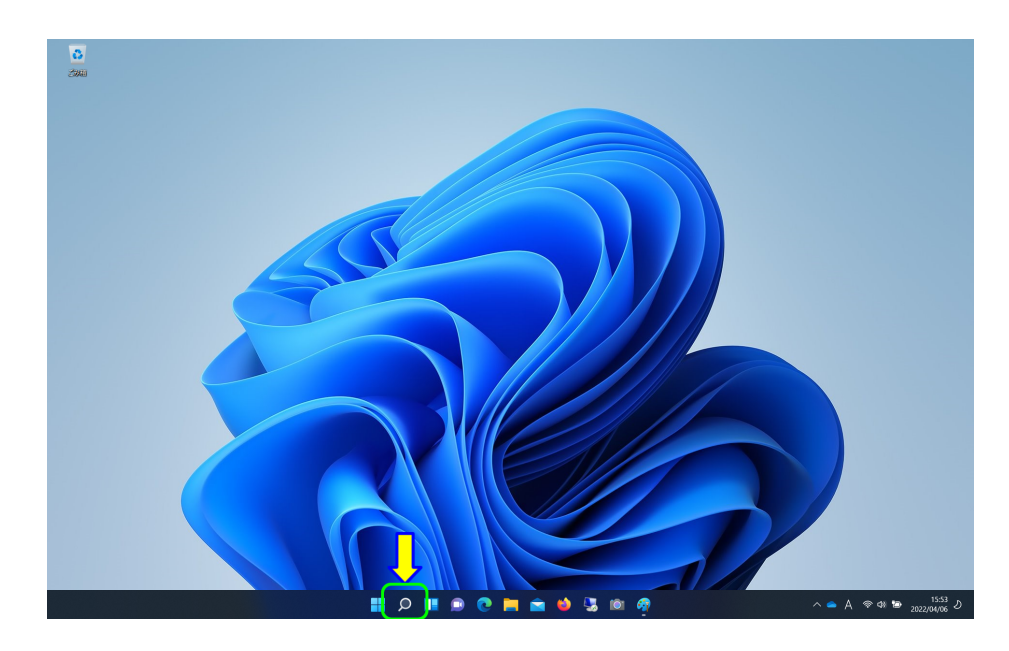

図 1.84: Windows11 のデスクトップ 2

画面下部の「タスクバー」の虫眼鏡風アイコンをクリックします.

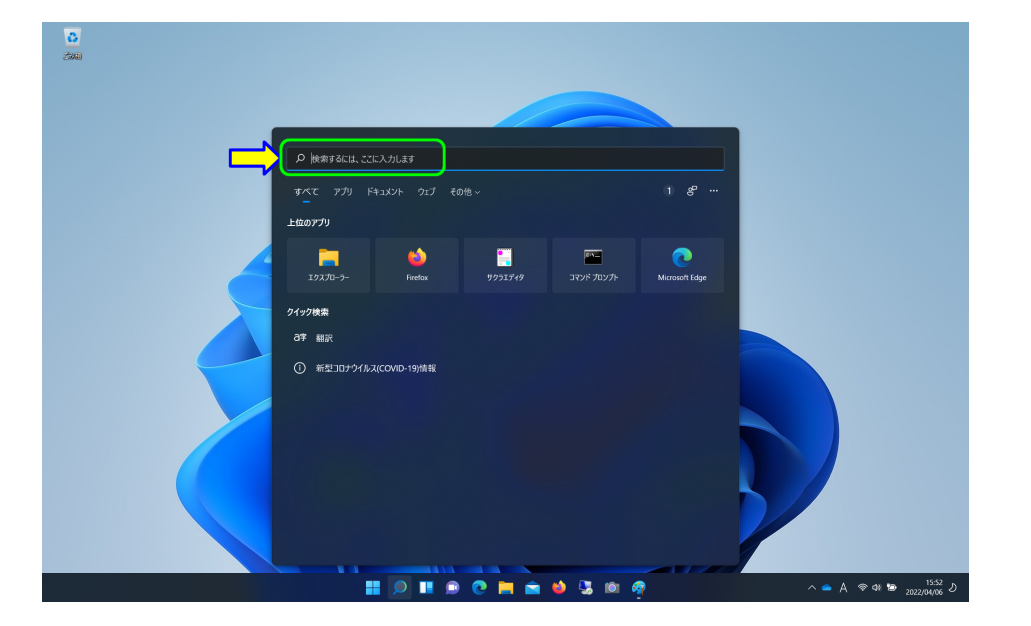

図 1.85: Windows11 のデスクトップ 3

検索ボックスが表示されます.アプリを検索するには、「検索するには、ここに入力しま す」の部分にアプリ名を入力します.

(なお,しばらく使用していると,「上位のアプリ」に,目的のアプリが表示される場合 があります.)

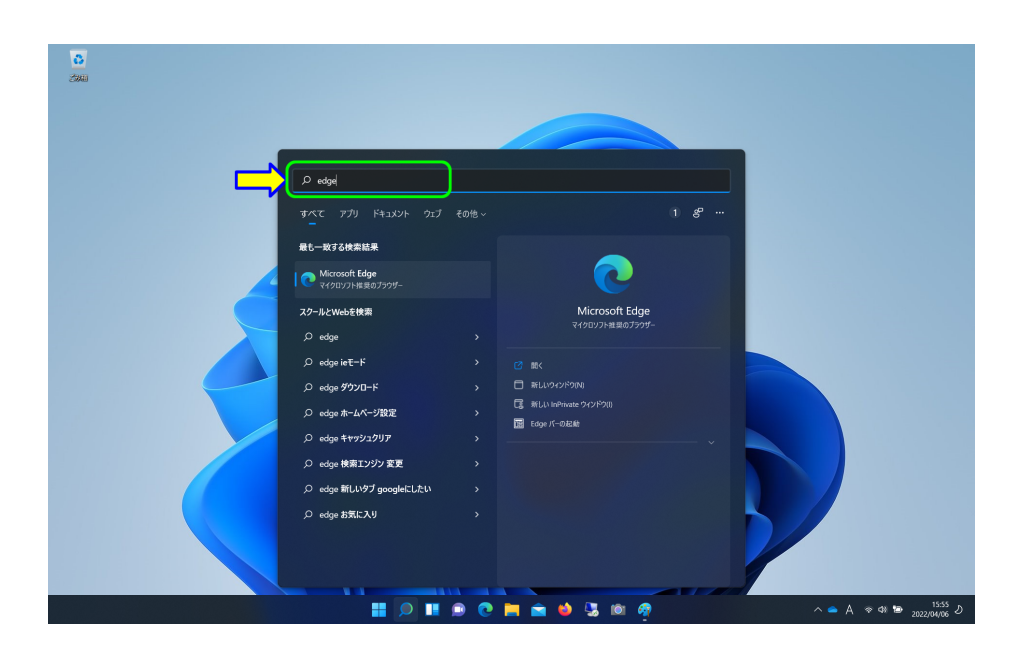

図 1.86: Windows11 のデスクトップ4

「検索するには、ここに入力します」の部分に「edge」と入力すると、「Microsoft Edge」 が候補として表示されます.「最も一致する検索結果」であれば、「Enter」キーを押すと、 実行されます.

もし、検索結果に複数の候補がある場合は、目的のアプリをクリックします.

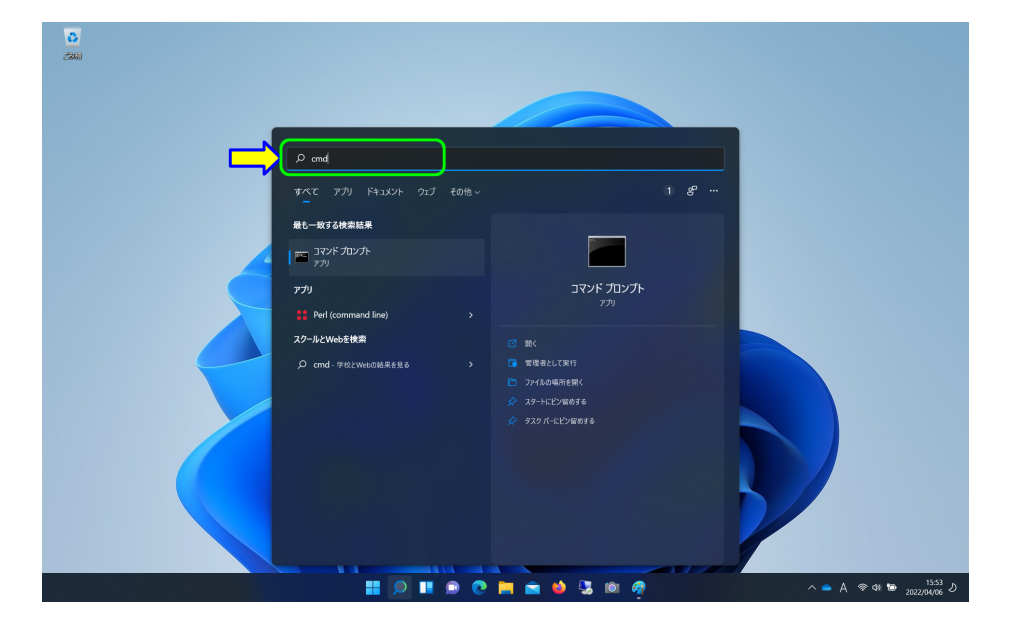

図 1.87: Windows11 のデスクトップ 5

「検索するには、ここに入力します」の部分に「cmd」と入力すると、「コマンドプロンプト」が候補として表示されます.

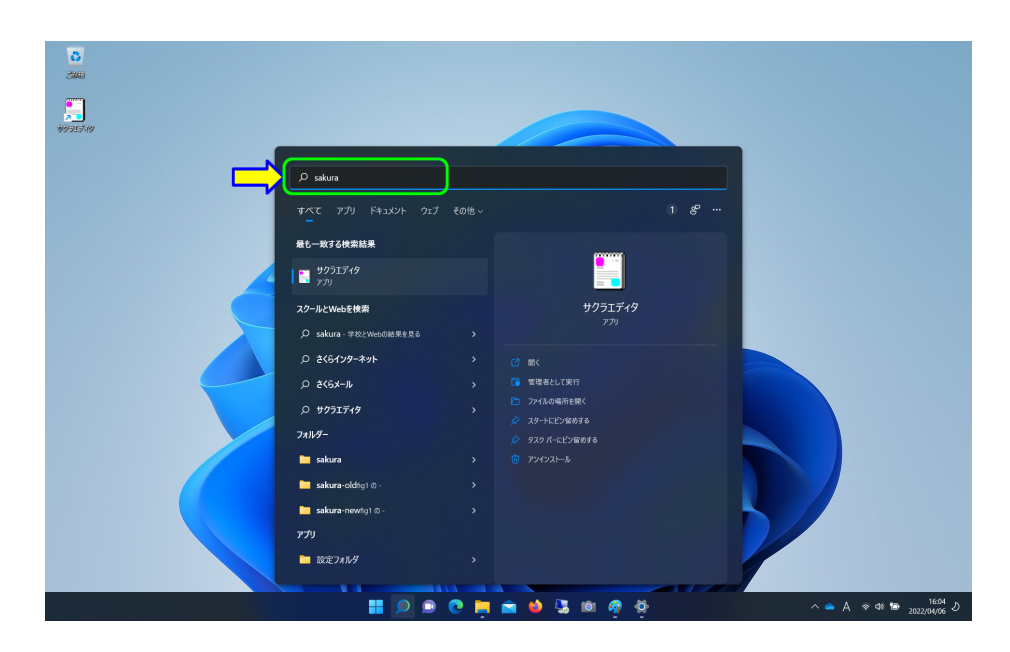

図 1.88: Windows11 のデスクトップ6

サクラエディタがインストールされていれば,「検索するには,ここに入力します」の部 分に「sakura」と入力すると,「サクラエディタ」が候補として表示されます.